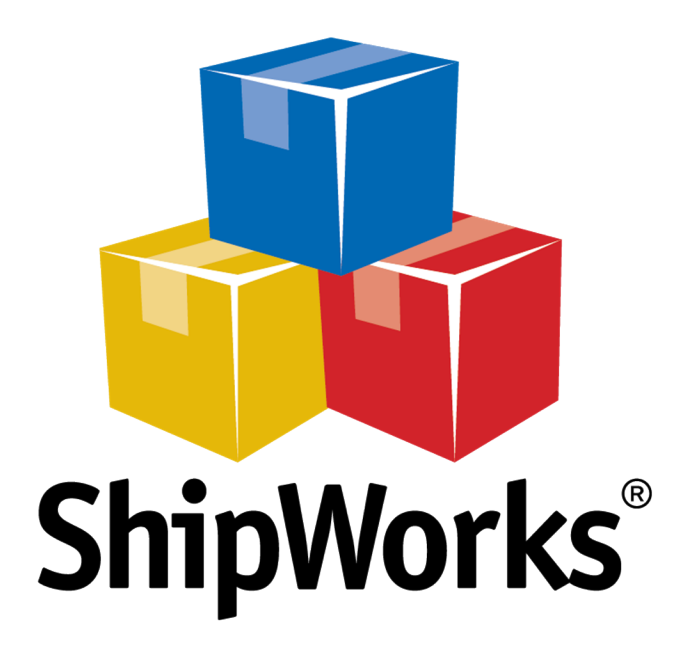

# <u>Reference Guide</u>

Adding a Spark Pay Store

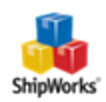

## Adding a Spark Pay Store

Table of ContentsBackgroundFirst Things FirstThe ProcessConfiguring Spark PayAdding Spark Pay to ShipWorksStill Need Help

## Background

ShipWorks connects directly to your Spark Pay account. With one click, or on an automated schedule, your orders are downloaded from Spark Pay. As soon as you process a shipment, ShipWorks communicates the updated order status, shipping method and tracking information back to Spark Pay.

## **First Things First**

Before you set up your Spark Pay store in ShipWorks you will need to obtain connection information from within your Spark Pay administration / Dashboard webpage. Please also be sure that you can launch ShipWorks and log in with administrator rights.

#### **The Process**

#### **Configuring Spark Pay**

1. Log into your Spark Pay administration / Dashboard page. Near the bottom of the Spark Pay Dashboard navigation menu click **Tools > Apps & Addons**.

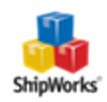

| SPARK PAY | Apps & Addons |
|-----------|---------------|
|           | Apps & Addons |
|           | Data Import   |
|           | Data Export   |
| 💸 Tools > | Send Email    |

2. Scroll to the bottom of the Application List and click **API Apps & Integrations**.

| SP&RK PAY <sup>∞</sup> | API Apps & Integrations          |
|------------------------|----------------------------------|
| 🕅 Tools                | Tax Cloud                        |
| Themes                 | Yahoo Live Web Insights<br>YOTPO |
| දිරූ Settings >        | Other                            |
|                        | API Apps & Integrations          |

3. Click the **New** button at the top right.

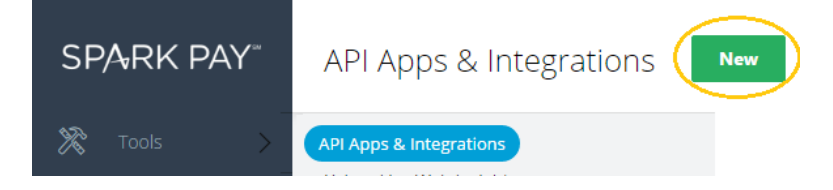

4. Input **ShipWorks** as the App Name and **ShipWorks** as the App Description. Then click **Next**.

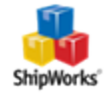

| New App                                                                 | Next |
|-------------------------------------------------------------------------|------|
| Step 1: Choose an app name                                              | 123  |
| About Your App<br>App Name<br>ShipWorks<br>App Description<br>ShipWorks |      |

5. Click the **Select** button in the **Single Token Flow** section.

| ShipWorks                                                                           |                                                                                          |                                                                                                    |
|-------------------------------------------------------------------------------------|------------------------------------------------------------------------------------------|----------------------------------------------------------------------------------------------------|
| Saved successfully                                                                  |                                                                                          |                                                                                                    |
| Step 2: Choose y                                                                    | our authentication                                                                       | flow 1 2 3                                                                                               |
|                                                                                     | Authentication Flor                                                                      | w                                                                                                    |
| Single Token Flow<br>Utilizes a single token for<br>authentication.                 | OAuth2 Flow<br>Utilizes an app secret for<br>authentication.                             | Implicit OAuth2 Flow<br>Utilizes an app secret for<br>authentication directed<br>towards Javascript use. |
| <ul><li>Simple Apps</li><li>Single-User</li><li>Headless</li><li>Services</li></ul> | <ul> <li>Secure Apps</li> <li>Multi-User</li> <li>Sign-in</li> <li>Management</li> </ul> | Coming Soon!                                                                                             |
| Select                                                                              | Select                                                                                   | Select                                                                                                   |

6. Setup the permissions to grant full access to all modules. Specifically, check the boxes for all the following listed below.

- » View and change customer, user, or profile data
- » View and change order data
- >> View and change catalog data

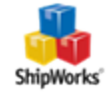

- >>> View and change blog, page, and other content-related data
- >>> View and change adcode, discount, and other marketing-related data
- >>> View and change theme data
- » (Tools Permission) Send email on behalf of the store Perform
- bulk data imports
- Manage custom fields
- » Manage custom rules
- » (Other Permissions) View and change configuration settings
- Perform system tasks
- >>> View encrypted data
- >> Stay logged in without expiration
- 7. After all the above noted options are checked, click the **Save** button.
- 8. Locate and copy (to your clipboard, CTRL+C) the **Access Token** value.

| Jul                       | pWorks                                                                                                    | Finis                                                                                               |
|---------------------------|----------------------------------------------------------------------------------------------------|----------------------------------------------------------------------------------------------------|
| Saved                     | successfully                                                                                                    |                                                                                                    |
|                           | Step 3: Setup Instructions                                                                                                    | 1 2 3                                                                                               |
| <br>S<br>F<br>T<br>k<br>k | Information for<br>store owner<br>You can manage tokens for this app by clicking on the access toker<br>From the access tokens menu, you can refresh, delete, and create<br>These tokens are used to grant the application access to your site,<br>keep these safe. For more information about authorization please<br>Authentication Docs | ns icon on the apps page.<br>new tokens for this app.<br>so it is very important to<br>refer to our |
| 4                         | Access Token                                                                                                    |                                                                                                    |

#### 9. Click Finish.

| × | ShipWorks          | Finish |
|---|--------------------|--------|
|   | Saved successfully | ×      |

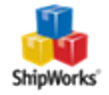

#### Adding Spark Pay to ShipWorks

1. Open **ShipWorks** and navigate to **Manage > Stores > Add Store**. (If you don't have a store already setup in ShipWorks, open ShipWorks and click the **ShipWorks Logo button > Log On**. This will take you to your Add Store Setup.)

| 🔊 🕑 • 🔍 🦄 • ) =              |                                    |                  |              | S             | hipWorks - jessic | a jones                                  |
|------------------------------|------------------------------------|------------------|--------------|---------------|-------------------|------------------------------------------|
| Home Output M                | lanage View Help                   |                  |              |               |                   |                                          |
| Stores Users Email Accounts  | Templates Actions Shippi<br>Settin | ng Options Audit | Download Log | Configuration | Backup Restore    | 🐍 Change SQL Login<br>😴 Windows Firewall |
| Cont                         | figuration                         |                  | History      | 1             | Database          |                                          |
|                              |                                    |                  |              |               |                   |                                          |
| Manage Stores                |                                    |                  |              |               |                   | ×                                        |
| Store Name                   | Store Type                         | Last Download    |              |               | Edit              |                                          |
| ChannelAdvisor               | ChannelAdvisor                     | Today 12:03 PM   |              |               | 1                 | Edit                                     |
| a, JJ Doors                  | Amazon                             | Today 12:03 PM   |              |               | ABC R             | ename                                    |
| eb¥]] Doors on eBay          | eBay                               | Today 12:04 PM   |              |               |                   | - nome                                   |
| Doors on LemonStand          | LemonStand                         | Today 12:05 PM   |              |               | 💥 с               | elete                                    |
| زل الآ الآي Doors on Shopify | Shopify                            | Today 11:47 AM   |              |               | Add               | d Store                                  |
|                              |                                    |                  |              |               |                   |                                          |
|                              |                                    |                  |              |               |                   |                                          |
|                              |                                    |                  |              |               |                   | Close                                    |

2. Select **Spark Pay** from the drop-down menu and click **Next**.

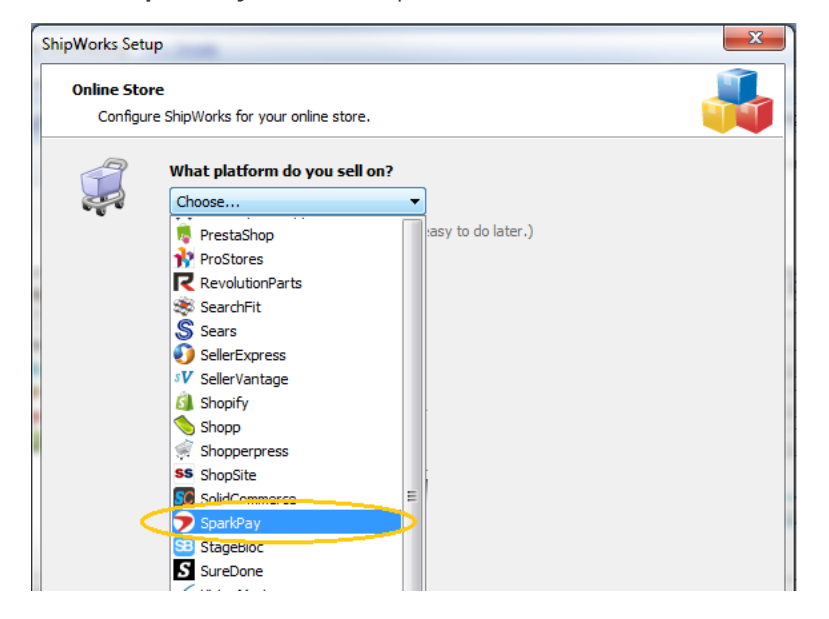

- 3. Input your Spark Pay Store URL (like: https://shipworks.shipworks.com, or similar).
- 4. Paste (from your clipboard, CTRL+V) in your **Access Token** that you found from step 8 above.

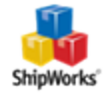

| ShipWorks Setup                 |                                                         | × |
|---------------------------------|---------------------------------------------------------|---|
| Store Setup<br>Enter the follow | wing information about your online store.               |   |
| Enter your SparkPa              | ay account information                                  |   |
| Store UR                        | L: https://shipworks.shipworks.com                      |   |
| Access Toke                     | n: 4ce17a15d44b195a560d055fc353febf                     |   |
|                                 | For help adding your SparkPay store, <u>click here.</u> |   |

5.Continue entering the information requested by the Setup Wizard, clicking Next to proceed to each next

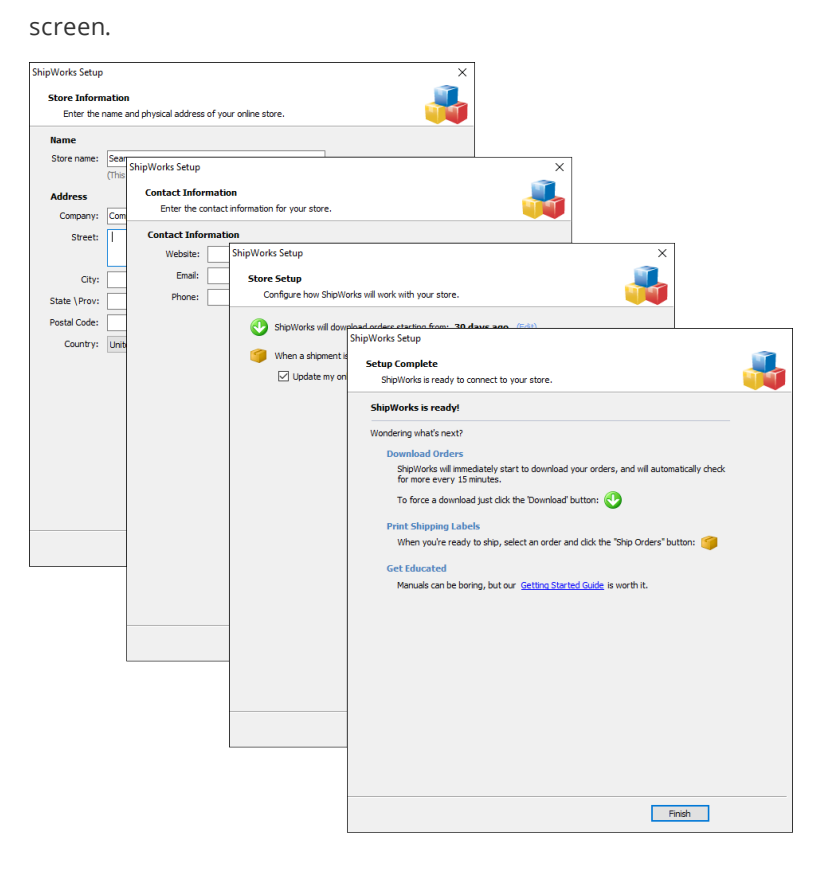

### **Still Need Help?**

Please feel free to <u>reach out to one of our awesome Customer Care representatives in St. Louis</u>. We are happy to assist you.

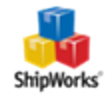